## How to drop a class

www.ndscs.edu/campusconnection

\*\* Dropping your only class and adding another one —> then you should ADD first and then DROP. You will not be able to drop to zero credits, so add first.

BIOL 220 Anatomy & Physiology I

BIOL 220L Anatomy & Physiology I Lab

1. Click on the Manage Classes Tile

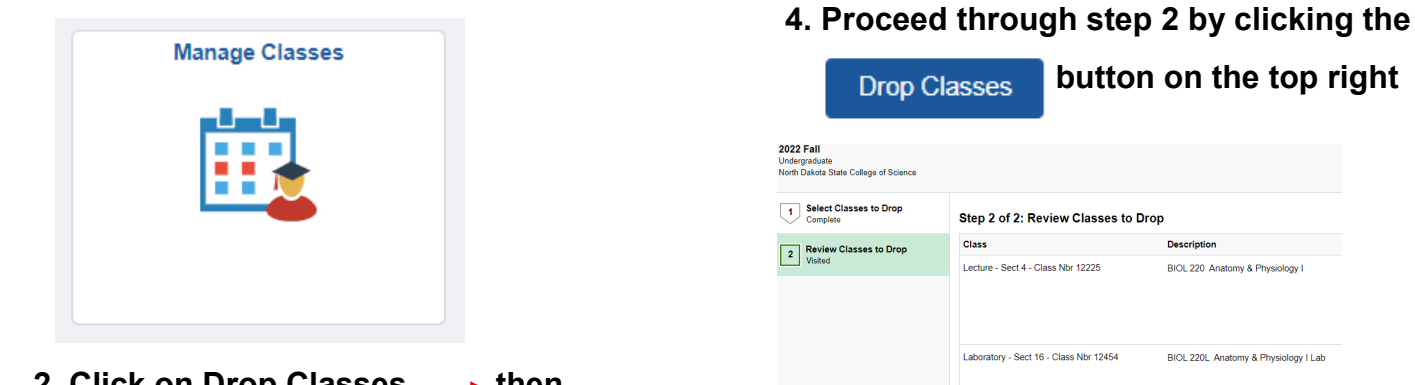

2. Click on Drop Classes — then choose the semester

| View My Classes           | 2022 Fall<br>Undergraduate<br>North Dakota State College of Science |
|---------------------------|---------------------------------------------------------------------|
| 🦖 Shopping Cart           |                                                                     |
| iii My Weekly Schedule    |                                                                     |
| Schedule Planner          |                                                                     |
| Q Class Search and Enroll |                                                                     |
| Enroll by My Requirements |                                                                     |
| B Enrollment Dates        |                                                                     |
| Drop Classes              |                                                                     |
|                           |                                                                     |

3. Click in the check box next to the course(s)

| you want to drop $\longrightarrow$ then click Next<br>Step 1 of 2: Select Classes to Drop            |                                                                         | *Dropping all classes and not adding another— you need to contact the Dual                     |
|----------------------------------------------------------------------------------------------------|-------------------------------------------------------------------------|------------------------------------------------------------------------------------------------|
|                                                                                                    |                                                                         |                                                                                                |
| <ul> <li>Lecture - Sect 4 - Class Nbr 12225</li> <li>Laboratory - Sect 16 - Class Nbr 124</li> </ul> | BIOL 220 Anatomy & Physiology I<br>BIOL 220L Anatomy & Physiology I Lab | Any questions— We are happy to help!<br>Dawn Knudson 701-671-2437<br>Missy DeHaan 701-231-6908 |
| Lecture - Sect 5 - Class Nbr 12235                                                                   | ENGL 120 College Composition II                                         | Dual Credit Office<br>NDSCS                                                                    |